## マイナンバーのご登録方法

## (1) マイナンバー画像をご準備ください。(下記いずれか)

①個人番号カードの裏面

- ・書類全体を撮影・コピーしてください。
- ・個人番号、全ての文字・数字が判読できるようご注意ください。
- ②通知カード
  - ・書類全体を撮影・コピーしてください。
  - ・個人番号、全ての文字・数字が判読できるようご注意ください。
  - ・通知カードに記載された氏名・住所が、ご登録の氏名・住所と相違している場合にはご使用いただ けません。
- ③住民票(マイナンバー付)
  - ・必ず個人番号が記載してある物をご用意ください。
  - ・書類全体を撮影・コピーしてください。
  - ・個人番号、全ての文字・数字が判読できるようご注意ください。
- 詳しくは、こちらをご確認ください。

https://www.moneypartners.co.jp/aboutus/mynumber.html

## (2)マイナンバー画像をアップロードしてください。

会員サイトにログインした上で、マイナンバー画像をアップロードしてください。

- ①「各種設定」メニューから「マイナンバー情報」の画面に進んでください。
- ②「マイナンバーを新規に登録する」ボタンを押下してください。
- ③ ご準備頂いた画像を選択してください。
- ④ 最後に「画像を送信する」ボタンを押下してください。

| Money Partners       会員専用サイト       通 ログアウト         1       1       1       1       1       1       1       1       1       1       1       1       1       1       1       1       1       1       1       1       1       1       1       1       1       1       1       1       1       1       1       1       1       1       1       1       1       1       1       1       1       1       1       1       1       1       1       1       1       1       1       1       1       1       1       1       1       1       1       1       1       1       1       1       1       1       1       1       1       1       1       1       1       1       1       1       1       1       1       1       1       1       1       1       1       1       1       1       1       1       1       1       1       1       1       1       1       1       1       1       1       1                                                                                                    | Augusta (1997-00-00-00-00-00-00-00-00-00-00-00-00-00                                                                                                    |                                                            |
|----------------------------------------------------------------------------------------------------|----------------------------------------------------------------------------------------------------|------------------------------------------------------------|
| ホーム       取引       資産管理(入出金)       各価税室       Manepa Card 石         取引メニュー       ト お取りを回う       > お助用       -       -                                                                                                    | ホーム       取引       資産管理(入出金)       各種数定       Monepa Card 日         64英格式化:5年認識家) (1277-168       1274-777-168       1274-777-168                                                                                                    |                                                            |
| PPX<br>T53組集単位のお取引<br>現 947-9年14年-F系色<br>2 HyperSigned NLXT<br>10.0000注目からの<br>10.0002注目からの<br>10.0002注目からの<br>10.0002注目からの<br>10.0002注目からの<br>10.0002注目からの<br>10.0002注目からの<br>10.0002注目からの<br>10.0002注目からの<br>10.0002注目からの<br>10.0002注目からの<br>10.0002注目からの<br>10.0002注目からの<br>10.0002注目からの<br>10.0002<br>10.0002注目からの<br>10.0002<br>10.0002<br>10.00 | (個人参考の外用目的について)<br>当びから客かかっ個人参考をご見ていためにはあったり、ジアの目的のみで利用し、目的外での利用はあこないません。<br>の金融風見れ、風品大林的にはあするこは勤勉か中時、当は事物のため<br>の金融風見れ、風品大林的にはあするたま書類かりた。世年年初のため<br>の金融風見れにはあする機能でありため、<br>金融の人間にはあする機能でありため、                                                                                                    |                                                            |
| PYA Runo       受益認知       予算法       予算法       第算法       第算法       第算法       第算法       第算法       第算法       第算法       第算法       第算法       第算法       第算法       第算法       第算法       第算法       第算法       第算法       第算法       第算法       第算法       第算法       第算法       第算法       第算法       第算法       第算法 <th #<="" td="" th<=""><td>公開書料に定意参照<br/>マイナンバー マイナバーな<br/>マイナンバーを新規に登録する<br/>BIC®ページの支配</td></th>                                                                                                    | <td>公開書料に定意参照<br/>マイナンバー マイナバーな<br/>マイナンバーを新規に登録する<br/>BIC®ページの支配</td>                                                                                                    | 公開書料に定意参照<br>マイナンバー マイナバーな<br>マイナンバーを新規に登録する<br>BIC®ページの支配 |
| アルロウンビビキを取りたとはならではパートウィードネルはまた   ) お用い合わせ   ) よどもな気用     ● マネリパングト   ① マネリパングト   ① マネリパングト     ● マネリパングト   ① ログアウト     ● マネリパングト   ② マネリパングト     ● ログアウト   ※回りクィン日本     ● ログアウト   ※回りクィン日本     ● マネリパングト   ● ログアウト     ● ログアウト   ※回りクィン日本     ● ログアウト   ※回りクィン日本     ● ログアウト   ※回りクレーム     ● ログアウト   ※回りクレーム     ● ログアウト   ※回りクレーム     ● ログアウト   ※回りクレーム     ● ログアウト   ※回りクレーム     ● ログアウト   ※回りクレーム     ● ログアウト   ※回りクレーム     ● ログアウト   ● 回りクレーム     ● ログアウト   ● 回りクレーム     ● ログアウト   ● 回りクレーム     ● ログアウト   ● 回りクレーム     ● ログアウト   ● 回りクレーム     ● ログアウト   ● 回りクレーム     ● ログアウト   ● 回りの     ● ログアウト   ● 回りの     ● ログアウト   ● 回りの     ● 回りの   ● 回りの     ● ログアウト   ● 回りの     ● 回りの   ● 回りの     ● 回りの   ● 回りの     ● 回りの   ● 回りの     ● 回りの   ● 回りの     ● 回りの   ● 回りの     ● 回りの   ● 回りの     ● 回りの   ● 回りの     ● 回りの   ● 回りの <th>アルマワロ 協会社 ()のとなるな 5 ペー・ト・ナ・ス・ボ ある 5 点気       シ あ用い合わせ シ よくある 5 用 1       ① マネルマン・ド       ① ログアウト         Money Partners       会員専用サイト       第日ログアウト       第日ログアクト       第日ログアクト         ホーム       取引       資産管理 (人出会)       各種設定       Manepa Card 合</th>                                                                                                    | アルマワロ 協会社 ()のとなるな 5 ペー・ト・ナ・ス・ボ ある 5 点気       シ あ用い合わせ シ よくある 5 用 1       ① マネルマン・ド       ① ログアウト         Money Partners       会員専用サイト       第日ログアウト       第日ログアクト       第日ログアクト         ホーム       取引       資産管理 (人出会)       各種設定       Manepa Card 合                                                                                                    |                                                            |
| ■ などのため、そのため、そのである。<br>「マイナンバー「情報空英<br>個人書やら相目的について]<br>当社がな客様から個人事やらて批判いたさいた場合には、以下の目的のみで利用、目的外での利用はあたないません。<br>の変換無疑惑して、国務大戦が引い説する上で言語なり作品、世界等初のため<br>の変換無疑惑して、国家大戦が引い説する上で言語なり作品、世界等初のため<br>の変換無疑惑して、国家大戦が引い説する上で言語なり作品、世界等初のため                                                                                                    | ● 金属男性な) 3 現象な (> マクスハー時年<br>【マイデンハー情報交更<br>「個人者号の使用目的にない?」<br>最好が約5番取う日本気音をご使用したにいた場合には、以下の目的の次で利用し、目的外での利用はおこないません。<br>の金属制品取得、品品分析的で1.0所するご思想的の中級・最近本称のため<br>の金属制品取得、品品分析的で1.0所するご思想的の中級、最近本称のため<br>の金属制品取得、1.8時入析的で1.0所するご思想的の中級、低性特殊のため<br>の金属制品取得、1.8時入析の2111月がするご思想的の中級、低性特殊のため                                                                                                    |                                                            |
| 必要書類心注意奉項                                                                                                    | 必要書題と注意事項                                                                                                    |                                                            |
| 画像を添付して送信する                                                                                                    | 画像を添付して送信する                                                                                                    |                                                            |
|                                                                                                    | こちらムリマイナンバー画を包括、通称してなおり、<br>マイナンバー「ファイルを選択」副説されていません。<br>画面のアイパンパロジンパロンパーにはいません。<br>「回面のアイパンパロンパロ」では、いません。<br>「回面のアイパンパロンパロ」では、「日本のアメリカ」のかられますので、「日本の東京の」、「日本の東京の」、「日本国東京市」、「日本の東京の」、「日本国本国国」、「日本国国」、「日本国国」、「日本国国」、「日本国国」、「日本国国」、「日本国」、「日本国」」、「日本国」、「日本国」、「日本国」」、「日本国」」、「日本国」、「日本国」、「日本国」」、「日本国」、「日本国」、「日本国」、「日本国」、「日本国」、「日本国」、「日本国」、「日本国」、「日本国」、「日本国」、「日本国」、「日本国」、「日本国」」、「日本国」、「日本国」、「日本国」」、「日本国」、「日本国」、「日本国」」、「日本国」」、「日本国」、「日本国」、「日本国」」、「日本国」、「日本国」、「日本国」、「日本国」、「日本国」、「日本国」、「日本国」、「日本国」、「日本国」、「日本国」、「日本国」、「日本国」、「日本国」」、「日本国」、「日本国」、「日本国」」、「日本国」、日本国」、「日本国」」、「日本国」、日本国」、「日本国」」、日本国」、「日本国」、「日本国」」、日本 |                                                            |
| <b>5</b> 戻る<br>回 20ページの見掛へ                                                                                                    | 5,5,5 a 200-90,80                                                                                                    |                                                            |